## 自行购买出境(国)保险操作指引

投保二维码 (适用手机端)

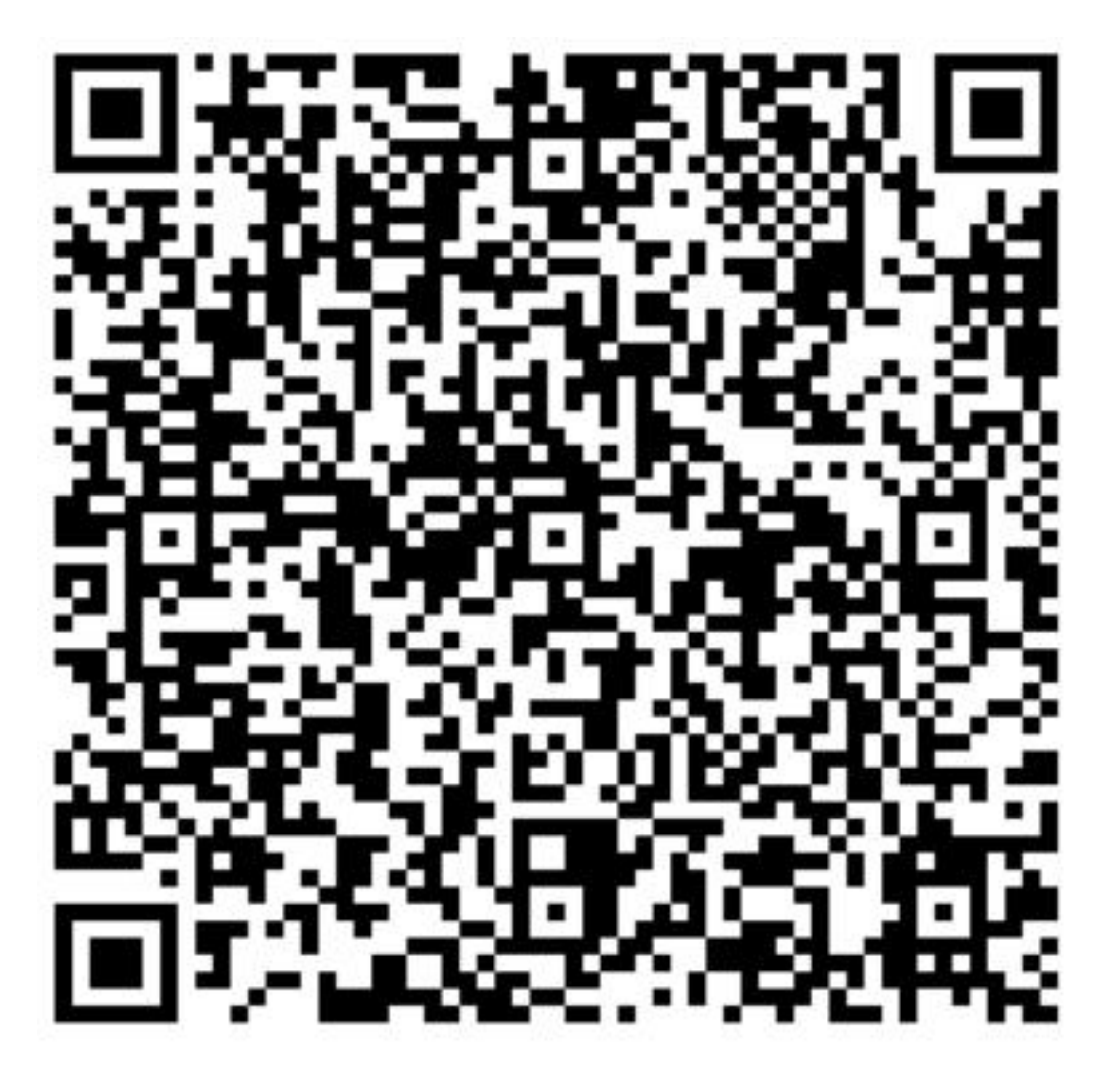

请扫描或识别上述投保二维码

有投保、发票、理赔等方面问题,请联系:

李晓锋 先生

137 1900 2677 (微信同号)

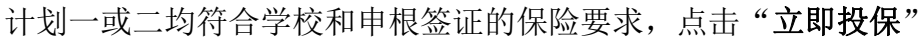

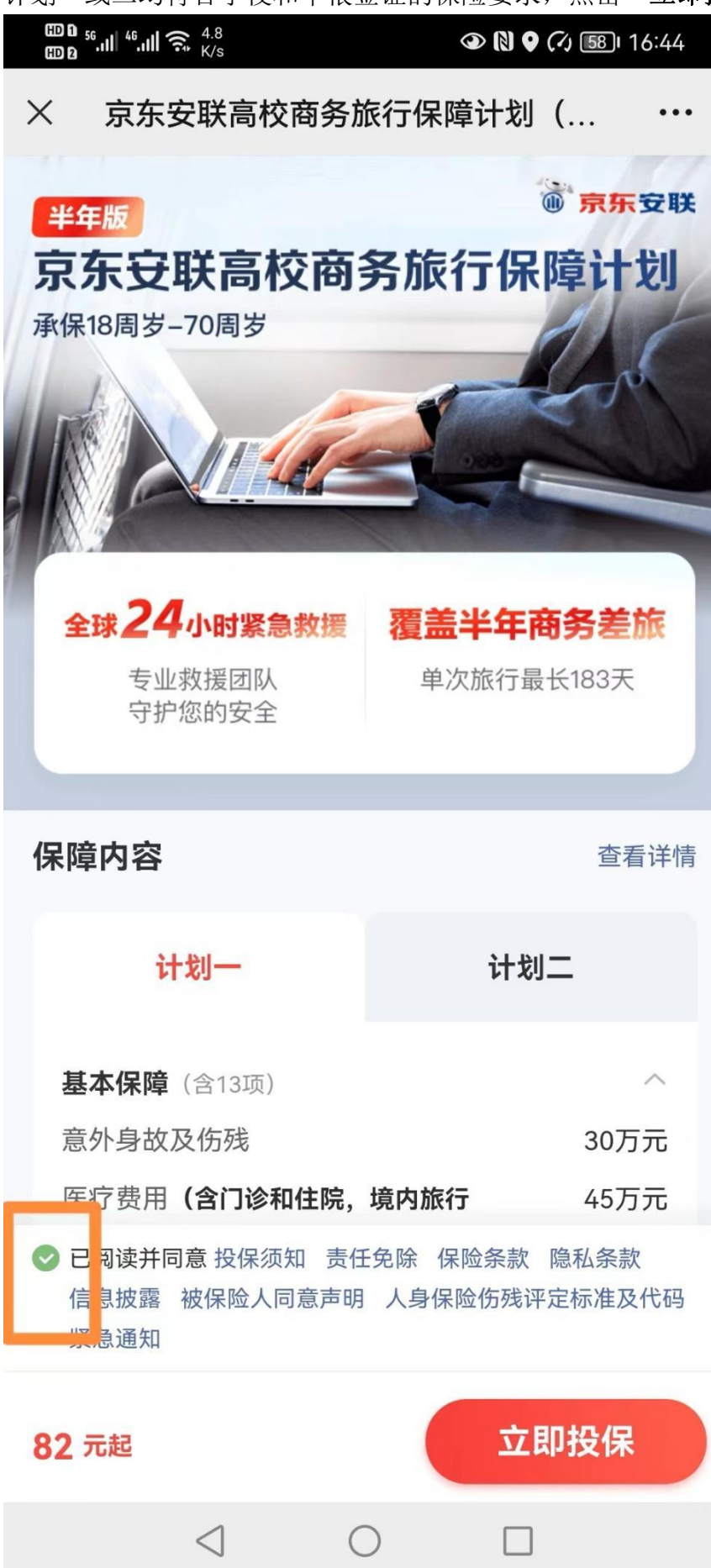

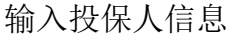

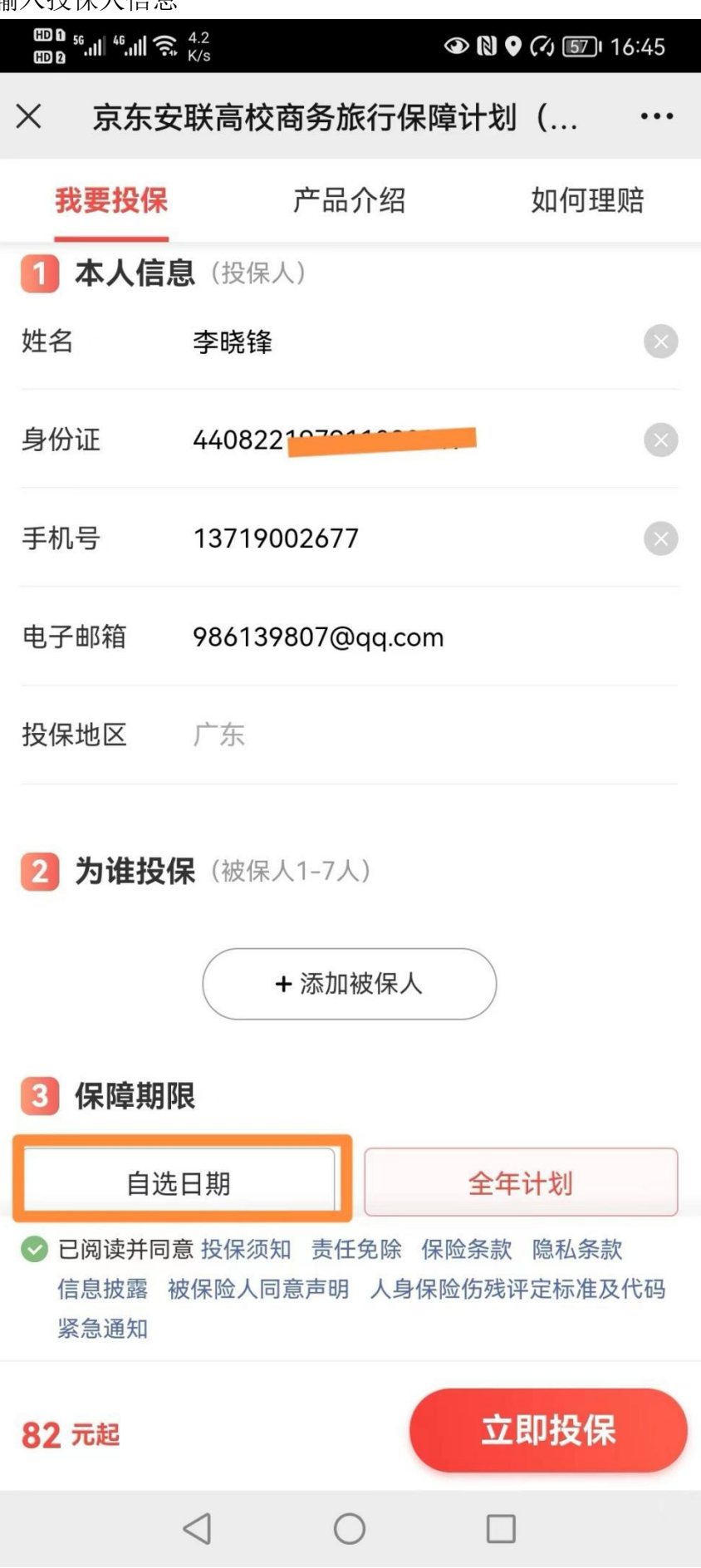

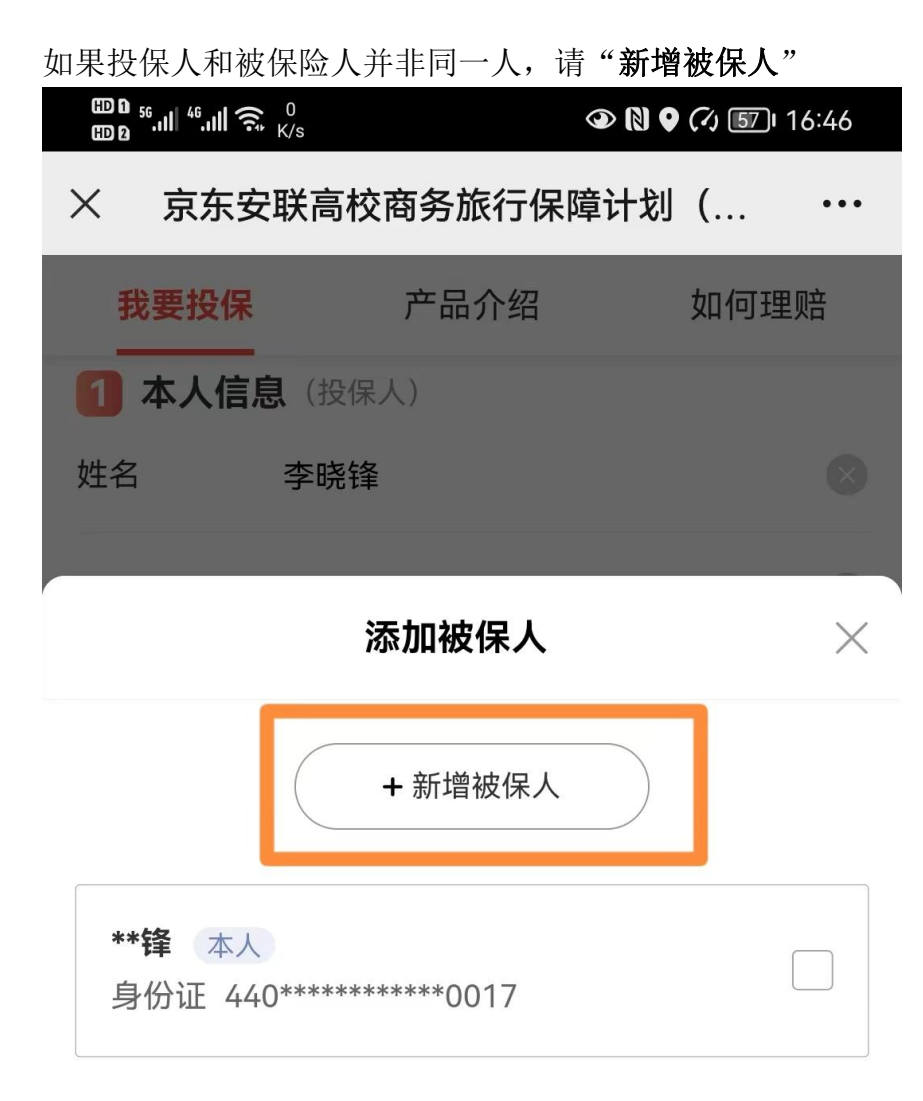

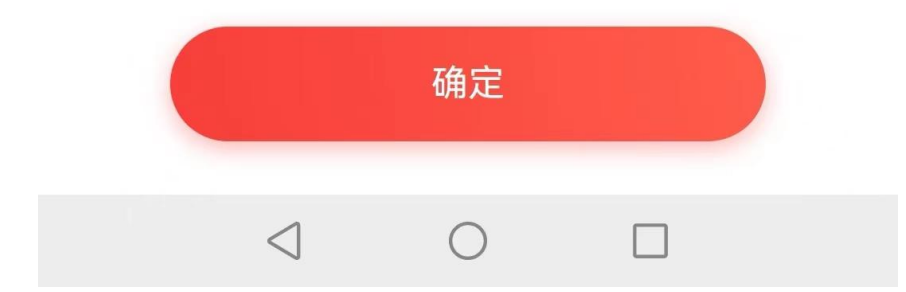

| 除了自己,投保                                    | 人还可以为父母        | 、子女和配偶  | 投保                   |          |
|--------------------------------------------|----------------|---------|----------------------|----------|
| ⊞0 <sup>56</sup> .ıll <sup>46</sup> .ıll 奈 | 160<br>B/s     | ④ [8] ♥ | <b>(∕ı) 157</b> 1 16 | :45      |
| × 京东安                                      | 联高校商务旅         | 行保障计划   | (                    | •••      |
| 我要投保                                       | 产品介            | 下绍      | 如何理顾                 | È.<br>E  |
| 1 本人信息                                     | <b>見</b> (投保人) |         |                      |          |
| 姓名                                         | 李晓锋            |         |                      | Ò        |
|                                            |                |         |                      |          |
| <                                          | 新增被            | 保人      |                      | $\times$ |
| 为谁投保                                       | 父母             | 子女      | 配偶                   |          |
| 姓名                                         | 请输入父母姓名        | 2       |                      |          |
| 身份证                                        | 请输入父母身份        | 计证号     |                      |          |
| 手机号                                        | 请输入父母手机        | 15      |                      |          |

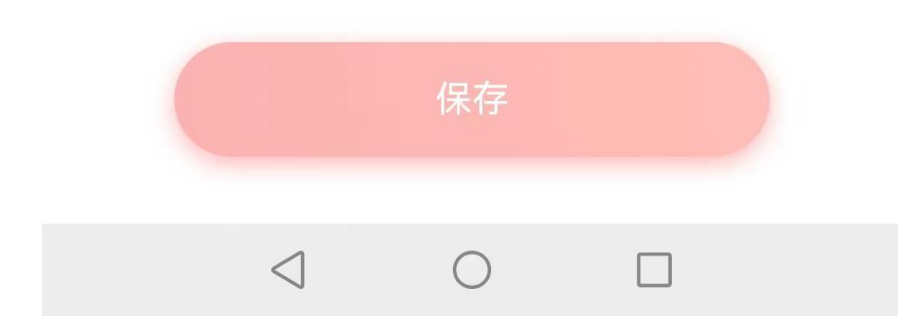

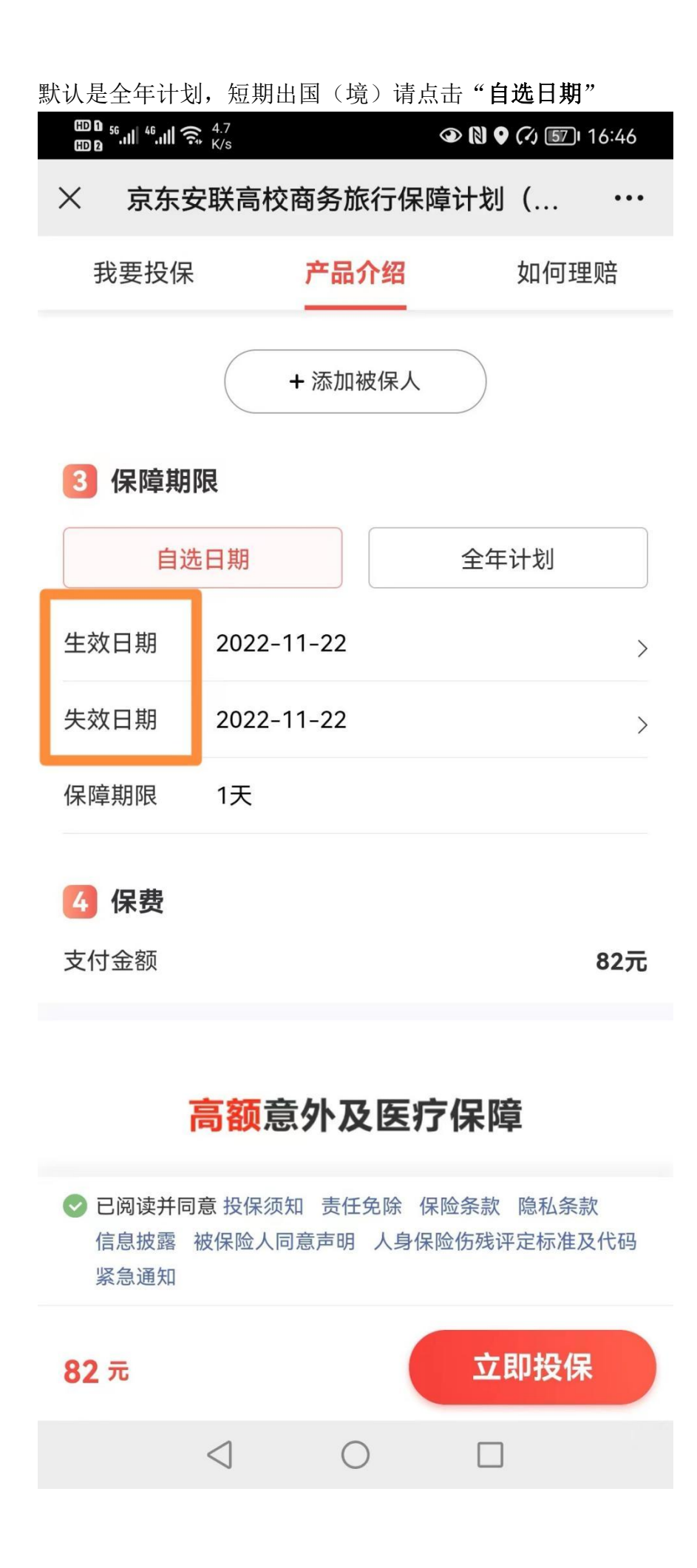

**请选择生效日期**(年月日) <sup>™</sup><sup>6</sup>...|| <sup>46</sup>...|| 奈, <sup>2.1</sup> ™<sup>0</sup> ☞ 🕅 ♥ 🖓 🗊 । 16:46 × 京东安联高校商务旅行保障计划(... ... 产品介绍 我要投保 如何理赔 + 添加被保人 3 保障期限 自选日期 全年计划 生效日期 2022-11-22 > 失效日期 2022-11-22 > 1天 保障期限 确认 取消 请选择生效日期

|                 |            | 19日 |
|-----------------|------------|-----|
|                 |            | 20日 |
|                 | 11月        | 21日 |
| 2022年           | 12月        | 22日 |
| 2023年           |            | 23日 |
|                 |            | 24日 |
|                 |            | 25日 |
|                 |            |     |
| $\triangleleft$ | $\bigcirc$ |     |

| 请选择失效日                                  | <b>期</b> (年月日)                           |        |                |  |
|-----------------------------------------|------------------------------------------|--------|----------------|--|
| ⊞ 0 <sup>56</sup> .11 <sup>46</sup> .11 | <b>?:</b> <sup>10.3</sup> <sub>K/s</sub> | ④ [] ♀ | (√) 57 I 16:46 |  |
| × 京东安联高校商务旅行保障计划(… ···                  |                                          |        |                |  |
| 我要投                                     | 保 产品,                                    | 个绍     | 如何理赔           |  |
|                                         | + 添加衫                                    | 皮保人    |                |  |
| 3 保障期                                   | 期限                                       |        |                |  |
| É                                       | 选日期                                      | 全年     | 计划             |  |
| 生效日期                                    | 2022-12-22                               |        | >              |  |
| 失效日期                                    | 2022-12-22                               |        | >              |  |
| 保障期限                                    | 1天                                       |        |                |  |
| 取消                                      | 请选择失                                     | 效日期    | 确认             |  |
|                                         |                                          |        | 28日            |  |
|                                         |                                          |        | 29日            |  |
|                                         |                                          |        | 30日            |  |
| 2022年                                   | ₹ 12,                                    | 月      | 31日            |  |
| 2023年                                   | Ξ                                        |        |                |  |

 $\triangleleft$   $\bigcirc$   $\Box$ 

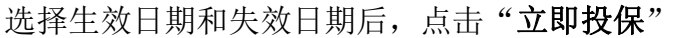

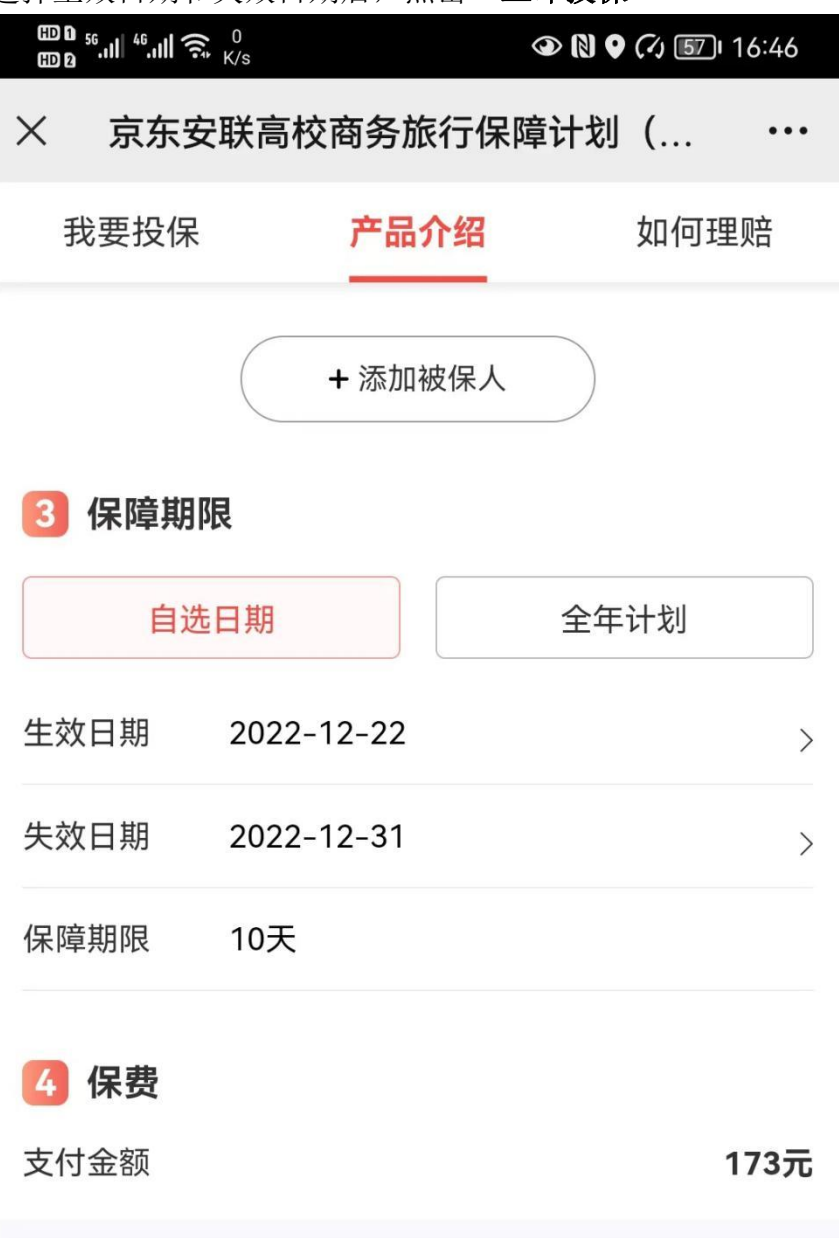

## 高额意外及医疗保障

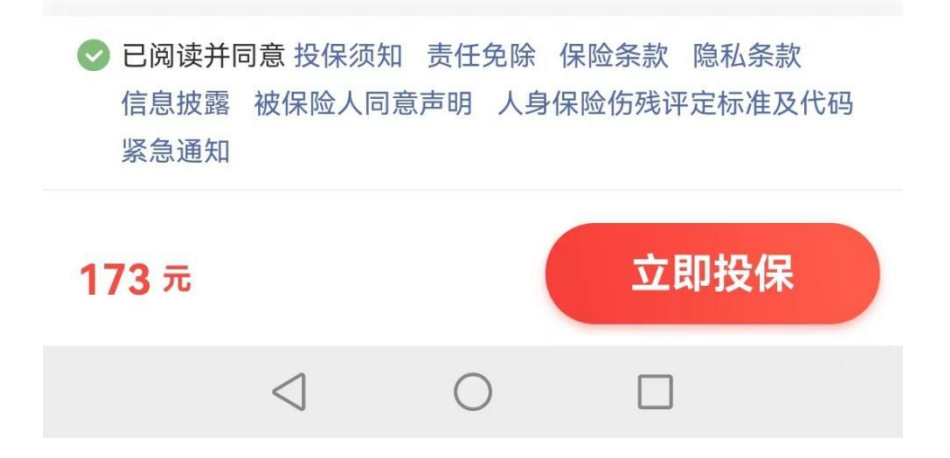

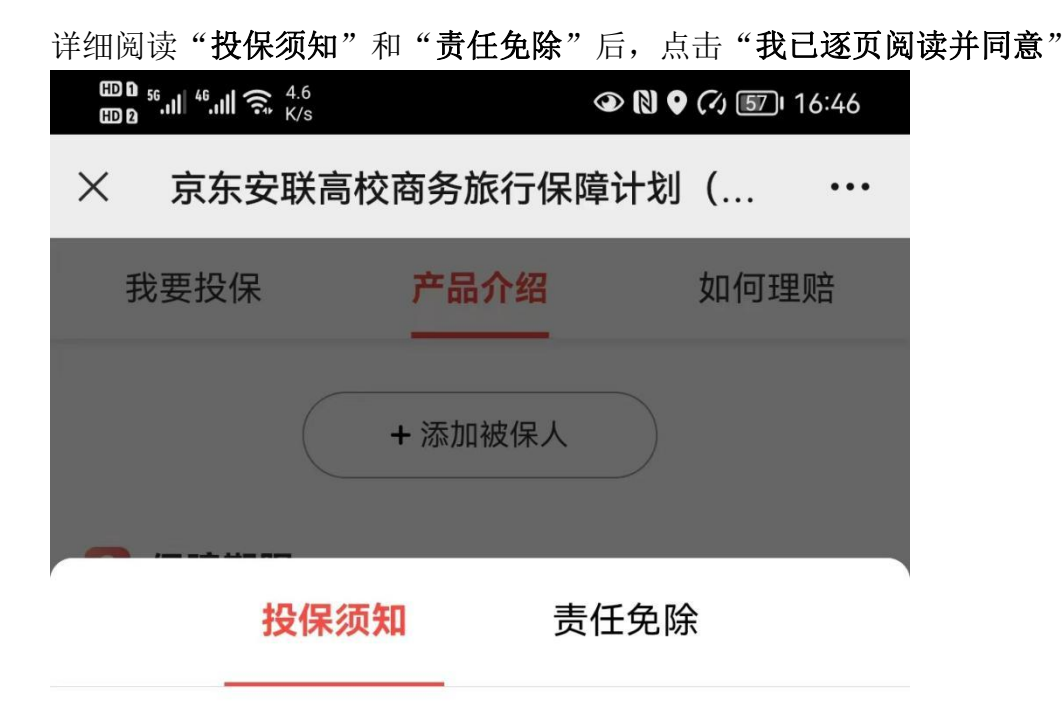

为了保障您的合法权益,请您仔细阅读并同意

1.所有的保额、保费、保险责任均以京东安联财产保险有限 公司签发的保单及保险条款为准。

2.被保险人的投保年龄为18周岁-70周岁。

3.本产品每一被保险人限投一份,若同一个被保险人就同一 旅行同时投保本保险公司2份(或以上)任何旅行险或航意 险产品(不包括团体保险),且在不同产品中有相同保险利 益的,则本保险公司仅按所投保产品中保额最高者进行理 赔。

4.本保单**仅承保被保险人从中国大陆境内出发的旅行,且必** 须于出行前投保。

5.如保险期间为一年,每次承保旅程最长期限为**183/365天** (**闰年为366天)**。

6.理赔时被保险人需提供学院或者学校相关部门领导签名和

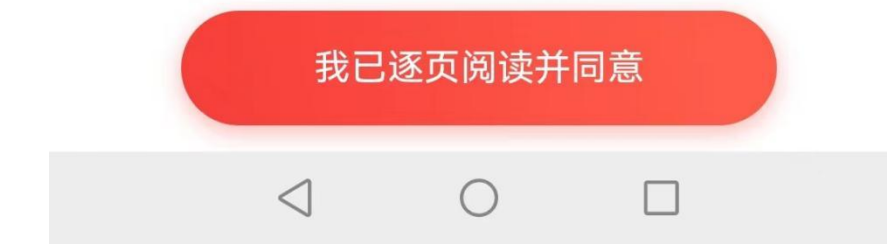

系统出现支付界面,选择**支付方式** 

| ᡂ₀ 56,,,,,,,,,,,,,,,,,,,,,,,,,,,,,,,,,,,, | (√) [57] 1              | 6:47 |
|-------------------------------------------|-------------------------|------|
| ×                                         | 京东安联收银台                 | •••  |
|                                           | 应付金额<br><b>173.00</b> 元 |      |
| 投保产品:                                     | 安联高校商旅-商务旅行保障计划<br>—    | I    |
| 支付号:                                      | 864400221100993111      |      |
| 投保单号:                                     | T4400C02207000620003918 |      |
| 支付方式                                      |                         |      |
| <u></u> 京东支付                              | 支持白条分期付 🗸               |      |
| 🖌 微信支付                                    | C                       | )    |
|                                           | 立即支付                    |      |
|                                           |                         |      |
| <                                         | ΟΠ                      |      |

微信关注"京东保险",点击"保单服务"

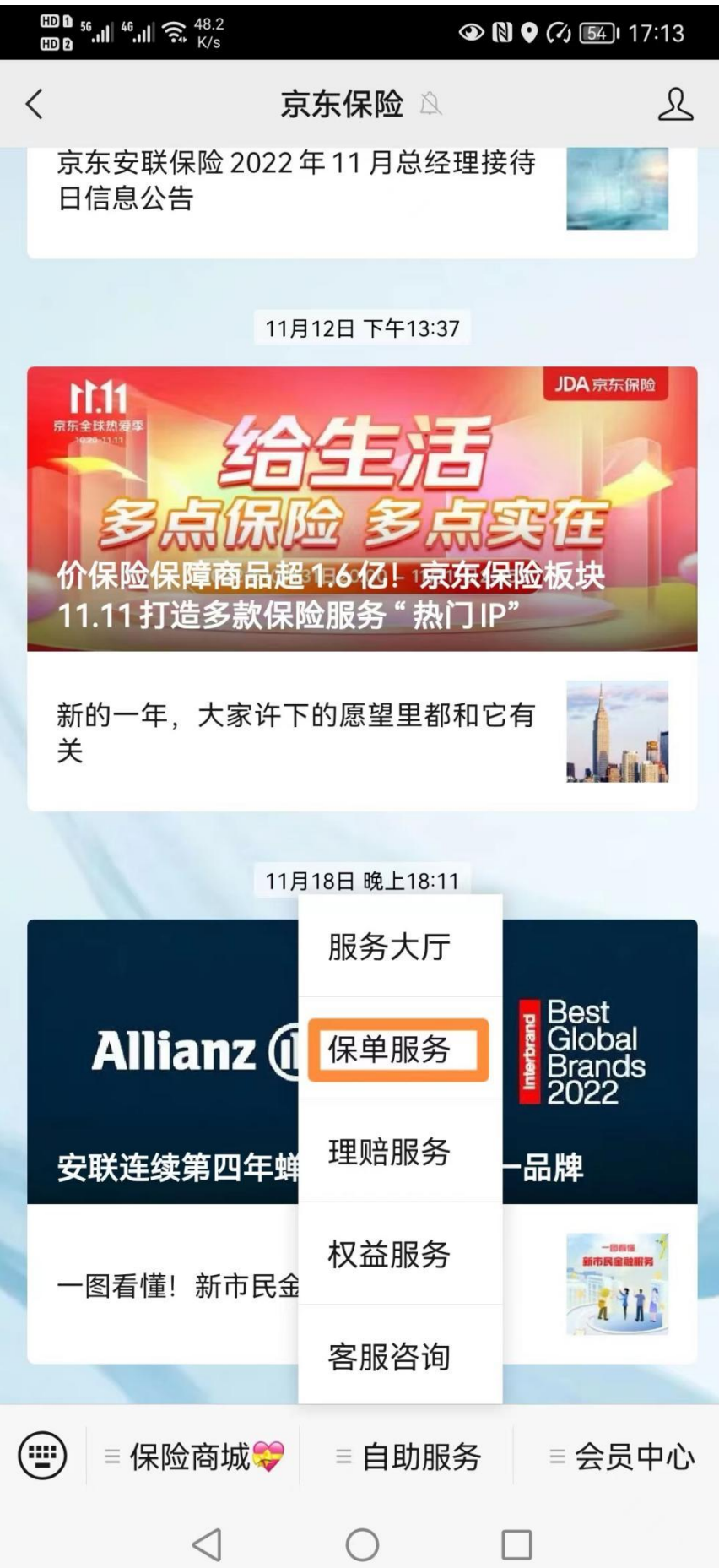

注册后可看到自己作为投保人的所有保单,可进行**保单及条款下载、电子发票开** 具、退保等操作。

| ᡂ₀ ⁵II ⁴II के <sup>1.7</sup><br>ᡂ₀ | ③ N ♥ (⁄) 17:14 |  |  |
|------------------------------------|-----------------|--|--|
| く登录                                | ••• •           |  |  |

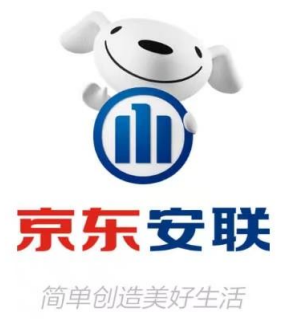

登录/注册

微信手机号快捷登录

 ✓ 已阅读并同意《京东安联保险用户注册协议》、《京东 安联隐私保护政策与声明》、《京东用户注册协议》、 《京东隐私政策》。若您的手机号未注册,将为您直接注册 京东账号